# Configuring a LAN SIParator

Lisa Hallingström Paul Donald Bogdan Musat Adnan Khalid Per Johnsson Rickard Nilsson

# **Table of Contents**

| LAN SIParator           | 3 |
|-------------------------|---|
| Networks and Computers  | 3 |
| Topology                | 4 |
| Basic                   | 4 |
| Filtering               | 5 |
| Basic Configuration     | 6 |
| Remote SIP Connectivity | 6 |
| Interoperability        | 7 |
| Save/Load Configuration | 7 |
| The Firewall            | 8 |
|                         |   |

Ingate SIParator version: 4.6.2

Document version: 1.0

# **LAN SIParator**

For various reasons, you might want to use a separate SIP server instead of the built-in server in the SIParator. That SIP server would be located on the inside or maybe on a DMZ.

With the LAN SIParator, you connect the SIParator to a NATed network.

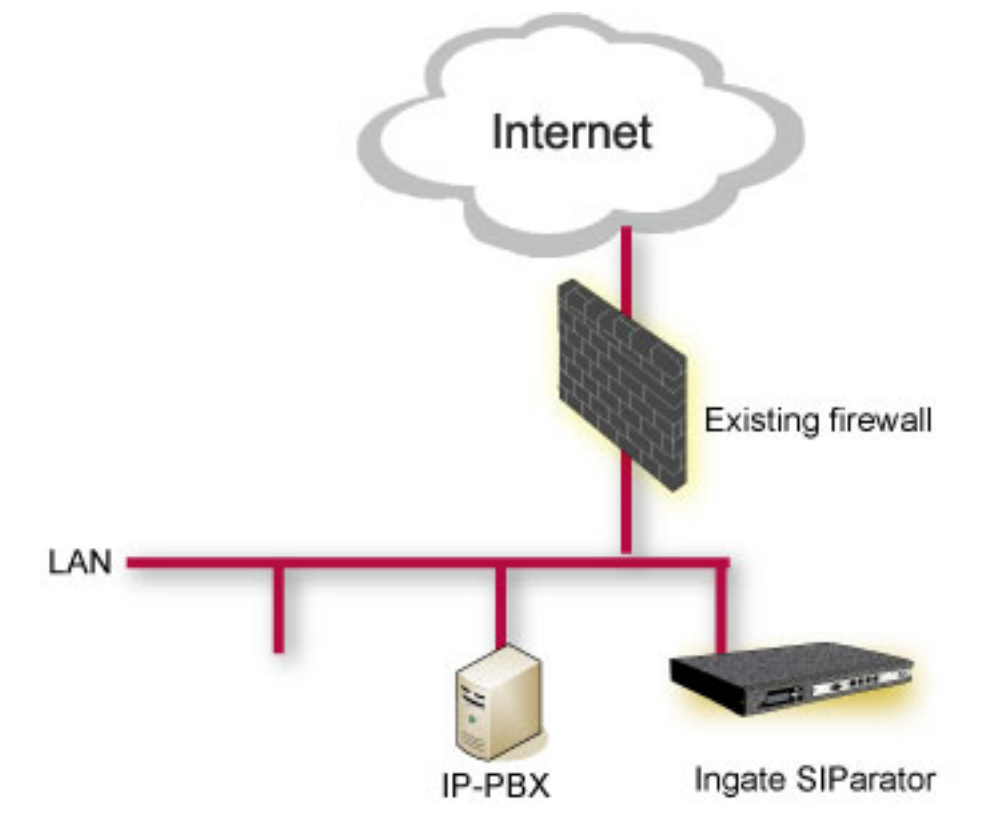

Here are the settings needed for this. It is assumed that the SIParator already has a network configuration. Only the additional SIP settings are listed.

In the instructions below, some settings are marked like this:

This setting is made by the Startup Tool

This means that if you started by configuring your SIParator using the Ingate Startup Tool, this setting will already be correct.

#### **Networks and Computers**

The SIParator must know the network structure to be able to function properly. On the **Networks and Computers** page, you define all networks which the SIParator should serve and which are not reached through the default gateway of the *firewall*. All computers that can reach each other without having to go through the firewall connected to the SIParator should be grouped in one network.

You can also define networks and parts of networks for other configuration purposes. This setting is made by the Startup Tool

| Networl<br>Comp | ks and<br>uters        | Default<br>Gateways                                | All<br>Interfaces | VLAN        | Eth0            | Eth1                           | Eth2 | Eth3   | Eth4           | Eth5  | Interface<br>Status | PPPoE | Topology | , |
|-----------------|------------------------|----------------------------------------------------|-------------------|-------------|-----------------|--------------------------------|------|--------|----------------|-------|---------------------|-------|----------|---|
| Netw            | Networks and Computers |                                                    |                   |             |                 |                                |      |        |                |       |                     |       |          |   |
| Edit            | Name                   | ume Subgroup DNS Name<br>or IP<br>Address IP Addre | Lower Limit       |             |                 | Upper Limit<br>(for IP ranges) |      |        |                |       | Dalata              |       |          |   |
| Row             |                        |                                                    | lress             | DN<br>or IF | IS Nai<br>PAddi | ne<br>ress                     | IP A | ddress | Interface/VLAN |       | Row                 |       |          |   |
|                 | + LAN                  | ı -                                                | 192.168           | 50.0        | 192.16          | 8.50.0                         | 192. | 168.50 | ).255          | 192.1 | 68.50.255           | -     |          |   |

## Topology

To make the SIParator aware of the network structure, the networks defined above should be listed on the **Topology** page.

Settings in the **Surroundings** table are only required when the SIParator has been made the **DMZ** type.

The SIParator must know what the networks around it look like. On this page, you list all networks which the SIParator should serve and which are not reached through the default gateway of the *firewall*.

All computers that can reach each other without having to go through the firewall connected to the SIParator should be grouped in one network. When you are finished, there should be one line for each of your firewall's network connections (not counting the default gateway).

One effect of this is that traffic between two users on different networks, or between one of the listed networks and a network not listed here, is NAT:ed.

Another effect is that for connections between two users on the same network, or on networks where neither is listed in Topology, no ports for RTP sessions will be opened, since the SIParator assumes that they are both on the same side of the firewall.

For DMZ and LAN SIParators, at least one network should be listed here. If no networks are listed, the SIParator will not perform NAT for any traffic.

This setting is made by the Startup Tool

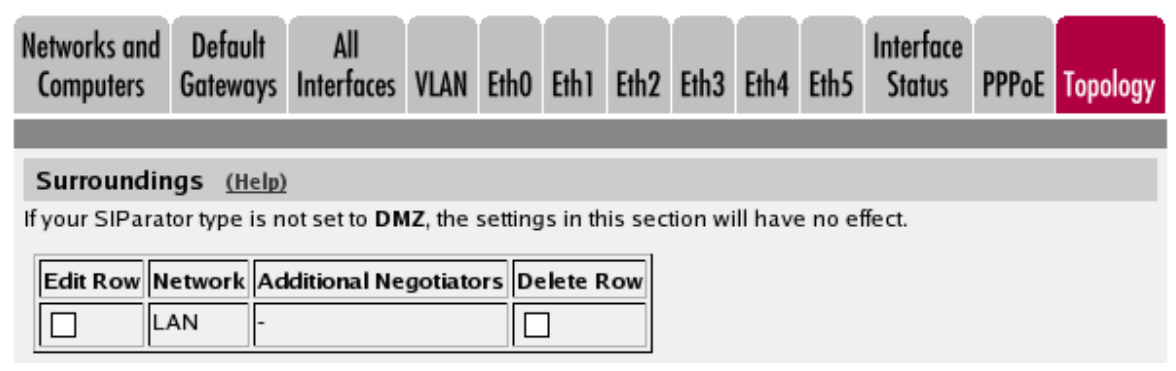

## Basic

Go to the **Basic** page under **SIP** Services and turn the SIP module on. Here you also select log classes for SIP event logging.

This setting is made by the Startup Tool

| Basic   | Signaling<br>Encryption | Media<br>Encryption | Interoperability | Sessions<br>and Media | Remote SIP<br>Connectivity | VolP<br>Survival | VoIP Survival<br>Status |
|---------|-------------------------|---------------------|------------------|-----------------------|----------------------------|------------------|-------------------------|
|         |                         |                     |                  |                       |                            |                  |                         |
| SIP     | Module (                | <u>Help)</u>        |                  |                       |                            |                  |                         |
| $\odot$ | Enable SIP I            | nodule              |                  |                       |                            |                  |                         |
| 0       | Disable SIP             | module              |                  |                       |                            |                  |                         |
|         |                         |                     |                  |                       |                            |                  |                         |
| SIP     | Logging                 | (Help)              |                  |                       |                            |                  |                         |
| Log     | class for S             | SIP                 | Log class for    | SIP                   |                            |                  |                         |
| sign    | aling:                  |                     | packets:         |                       |                            |                  |                         |
| Lo      | cal                     |                     | Local            | <b>•</b>              |                            |                  |                         |
| Log     | class for S             | SIP                 | Log class for    | SIP                   |                            |                  |                         |
| licen   | ise messa               | ges:                | errors:          |                       |                            |                  |                         |
| Lo      | cal                     | •                   | Local            | <b>•</b>              |                            |                  |                         |
| Log     | class for S             | SIP                 | Log class for    | SIP                   |                            |                  |                         |
| med     | ia messag               | jes:                | debug messa      | ages:                 |                            |                  |                         |
| Lo      | cal                     | <b>•</b>            | -                | <b>•</b>              |                            |                  |                         |

#### Filtering

To allow SIP traffic through the SIParator, you must change the **Default Policy For SIP Requests** on the **Filtering** page.

As the SIParator does not manage any SIP domains, there are no Local SIP Domains. This means that you must select **Process all** for this setting.

This setting is made by the Startup Tool

| SIP<br>Methods       | Filterinç                                                                 | Local<br>Registrar | Authentication<br>and Accounting | SIP<br>Accounts | Dial<br>Plan | Routing | Time<br>Classes | SIP<br>Status | IDS/IPS | IDS/IPS<br>Status |
|----------------------|---------------------------------------------------------------------------|--------------------|----------------------------------|-----------------|--------------|---------|-----------------|---------------|---------|-------------------|
| Sender               | Sandar IB Filter Bulas (Vala)                                             |                    |                                  |                 |              |         |                 |               |         |                   |
| Edit Ro              | Edit Den Na Free Natural Action Datas Den Default Policy For SIP Pequests |                    |                                  |                 |              |         |                 |               | ests    |                   |
|                      | 1                                                                         | Lab+Office         | Process all                      |                 |              |         | ocess all       | ,             | n requ  | coto              |
|                      | 2 DMZ Reject all C Local only                                             |                    |                                  |                 |              |         |                 |               |         |                   |
| Add new rows 1 rows. |                                                                           |                    |                                  |                 |              |         |                 |               |         |                   |

#### **Basic Configuration**

The SIParator must be able to look up SIP domains in DNS. DNS servers are entered on the **Basic Configuration** page under **Basic Configuration**.

This setting is made by the Startup Tool

| DNS Servers (Help)   |          |                           |             |            |  |  |  |
|----------------------|----------|---------------------------|-------------|------------|--|--|--|
| No.                  | Dynamic  | DNS Name<br>or IP Address | IP Address  | Delete Row |  |  |  |
| 1                    | - 🔽      | 172.16.0.3                | 172.16.0.3  |            |  |  |  |
| 2                    | - 🔽      | 10.47.3.201               | 10.47.3.201 |            |  |  |  |
| 3                    | Internet |                           | Internet    |            |  |  |  |
| Add new rows 1 rows. |          |                           |             |            |  |  |  |

#### **Remote SIP Connectivity**

If you have remote SIP clients behind other NAT boxes, you need to activate **Remote NAT Traversal**.

| Remote NAT Traversal (Help)                      |                                                                                                    |  |  |  |
|--------------------------------------------------|----------------------------------------------------------------------------------------------------|--|--|--|
| <ul> <li>Enable Remote NAT Traversal</li> </ul>  |                                                                                                    |  |  |  |
| ○ Disable Remote NAT Traversal                   |                                                                                                    |  |  |  |
| IP address for remote clients:                   | Forward signaling from IP address:                                                                                                 |  |  |  |
| STUN (193.12.253.203)                            | SIP inside (10.2.0.7)                                                                                                    |  |  |  |
| IP port for remote clients:                      |                                                                                                    |  |  |  |
|                                                  |                                                                                                    |  |  |  |
| NAT keepalive method:                            | Media Route:                                                                                                    |  |  |  |
|                                                  | <ul> <li>Route media directly between clients behind<br/>the same NAT</li> <li>Always route media through the SIParator</li> </ul> |  |  |  |
| <ul> <li>Use short registration times</li> </ul> |                                                                                                    |  |  |  |
| O Use both OPTIONS and short registration times  |                                                                                                    |  |  |  |
| NAT timeout for UDP:                             |                                                                                                    |  |  |  |
| 20 seconds                                       |                                                                                                    |  |  |  |
| NAT timeout for TCP:                             |                                                                                                    |  |  |  |
| 20 seconds                                       |                                                                                                    |  |  |  |

#### Interoperability

You need to enter the public IP that corresponds to the SIParator under **Public IP address for NATed SIParator**. This will make the SIParator able to rewrite outgoing SIP packets properly.

This setting is made by the Startup Tool

```
Keep User-Agent Header When Acting as B2BUA(Help)Image: Use Ingate SIParator as User-Agent header
```

Keep existing User-Agent header

### Save/Load Configuration

Finally, go to the **Save/Load Configuration** page under **Administration** and apply the new settings by pressing **Apply configuration**.

| Save/Load<br>Configuration                                       | Show<br>Configuration | User<br>Administration |  |  |  |  |  |  |
|------------------------------------------------------------------|-----------------------|------------------------|--|--|--|--|--|--|
| Test Run and Apply Conf (Help)<br>Duration of limited test mode: |                       |                        |  |  |  |  |  |  |
| 30 seconds                                                       |                       |                        |  |  |  |  |  |  |
| Apply configuration                                              |                       |                        |  |  |  |  |  |  |

When the configuration has been applied, you should save a backup to file. Press **Save config to CLI file** to save the configuration.

| Save/Load CLI Command File (Help)                                    |                           |  |        |  |  |  |  |  |
|----------------------------------------------------------------------|---------------------------|--|--------|--|--|--|--|--|
| The permanent configuration might be affected by loading a CLI file. |                           |  |        |  |  |  |  |  |
| Save config to CLI file                                              | Load CLI file Local file: |  | Browse |  |  |  |  |  |

#### The Firewall

The firewall in front of the LAN SIParator must be configured in this way:

- There must be a static IP address that can be mapped to the SIParator's private IP address. All traffic to this IP address must be forwarded to the SIParator.
- When the firewall forwards traffic to the SIParator, it must not NAT this traffic, i.e. the SIParator needs to see the original sender IP address.
- All outgoing traffic from the SIParator should be allowed through the firewall.
- For outgoing traffic from the SIParator, the firewall needs to use the same IP address as above when performing NAT. If another IP address is used, some SIP signaling will go awry, and Remote SIP Connectivity will not always work properly.
- For outgoing traffic from the SIParator the firewall must not change sender port when performing NAT. If it does change port, Remote SIP Connectivity will not always work properly.